# Vostro 14-5459

Руководство по эксплуатации

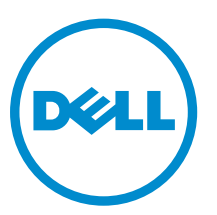

нормативная модель: P68G нормативный тип: P68G001

© Dell Inc., 2015 г. Все права защищены. Данное изделие защищено американскими и международными законами об авторских правах и интеллектуальной собственности. Dell™ и логотип Dell являются товарными знаками корпорации Dell в Соединенных Штатах и (или) других странах. Все другие товарные знаки и наименования, упомянутые в данном документе, могут являться товарными знаками соответствующих компаний.

2015 - 10

Ред. АОО

# Содержание

| 1 Работа с компьютером                                    | 5  |
|-----------------------------------------------------------|----|
| Инструкции по технике безопасности                        | 5  |
| Подготовка к работе с внутренними компонентами компьютера | 6  |
| Выключение компьютера                                     | 6  |
| После работы с внутренними компонентами компьютера        | 7  |
| 2 Извлечение и установка компонентов                      | 8  |
| Рекоменлуемые инструменты                                 | 8  |
| Снятие залней крышки                                      |    |
| Установка задней крышки                                   |    |
| Снятие аккумулятора                                       | 9  |
| Установка аккумулятора                                    | 9  |
| Извлечение жесткого диска                                 |    |
| Установка жесткого диска                                  |    |
| Извлечение молуля памяти                                  |    |
| Установка модуля памяти                                   |    |
| Извлечение платы WLAN                                     |    |
| Установка платы WLAN                                      |    |
| Снятие клавиатуры                                         |    |
| Установка клавиатуры                                      |    |
| Извлечение динамиков                                      |    |
| Установка динамиков                                       |    |
| Снятие радиатора                                          | 14 |
| Установка радиатора                                       |    |
| Извлечение вентилятора                                    |    |
| Установка вентилятора                                     |    |
| Снятие дисплея                                            |    |
| Установка дисплея в сборе                                 |    |
| Снятие лицевой панели дисплея                             |    |
| Установка лицевой панели дисплея                          |    |
| Снятие панели дисплея                                     |    |
| Установка панели дисплея                                  |    |
| Снятие панели ввода-вывода                                |    |
| Установка панели ввода-вывода                             |    |
| Извлечение разъема питания                                | 20 |
| Установка разъема питания                                 | 21 |
| Извлечение камеры                                         | 21 |
| Установка камеры                                          | 22 |

| Извлечение системной платы                                                                                                    |        |
|----------------------------------------------------------------------------------------------------|--------|
| Установка системной платы                                                                                                    | 23     |
| 3 Программа настройки системы                                                                                                    | 24     |
| Краткое описание программы настройки системы                                                                                                    |        |
| Boot Sequence                                                                                                    | 24     |
| Клавиши навигации                                                                                                    | 25     |
| Обновление BIOS                                                                                                    | 25     |
| Параметры настройки системы                                                                                                    | 26     |
| 4 Поиск и устранение неисправностей                                                                                                    |        |
|                                                                                                    | 29     |
| Диагностика расширенной предзагрузочной оценки системы (ePSA)                                                                                                    | ······ |
| Диагностика расширенной предзагрузочной оценки системы (ePSA)                                                                                                    |        |
| Диагностика расширенной предзагрузочной оценки системы (ePSA)<br>Светодиодная индикация кодов ошибок<br>Индикаторы состояния батареи                                          |        |
| Диагностика расширенной предзагрузочной оценки системы (ePSA)<br>Светодиодная индикация кодов ошибок<br>Индикаторы состояния батареи<br><b>5 Технические характеристики</b> . |        |
| <ul> <li>Диагностика расширенной предзагрузочной оценки системы (ePSA)Светодиодная индикация кодов ошибок</li></ul>                                                           |        |

# Работа с компьютером

### Инструкции по технике безопасности

Во избежание повреждения компьютера и для собственной безопасности следуйте приведенным ниже указаниям по технике безопасности. Если не указано иное, каждая процедура, предусмотренная в данном документе, подразумевает соблюдение следующих условий:

- прочитаны указания по технике безопасности, прилагаемые к компьютеру;
- для замены компонента или установки отдельно приобретенного компонента выполните процедуру снятия в обратном порядке.

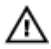

**М ПРЕДУПРЕЖДЕНИЕ:** Отсоедените компьютер от всех источников питания перед снятием крышки компьютера или панелей. После окончания работы с внутренними компонентами компьютера, установите все крышки, панели и винты на место, перед тем как, подключить компьютер к источнику питания.

М ПРЕДУПРЕЖДЕНИЕ: Перед началом работы с внутренними компонентами компьютера ознакомьтесь с указаниями по технике безопасности, прилагаемыми к компьютеру. Дополнительные сведения о рекомендуемых правилах техники безопасности можно посмотреть на начальной странице раздела, посвященного соответствию нормативным требованиям: www.dell.com/regulatory\_compliance.

ОСТОРОЖНО: Многие виды ремонта могут быть выполнены только сертифицированным техническим специалистом. Вам следует устранять неполадки и выполнять простой ремонт, разрешенный в соответствии с документацией к изделию или проводимый в соответствии с указаниями, которые можно найти в Интернете, получить по телефону или в службе технической поддержки. На повреждения, причиной которых стало обслуживание без разрешения компании Dell, гарантия не распространяется. Прочтите инструкции по технике безопасности, прилагаемые к изделию, и следуйте им.

ОСТОРОЖНО: Во избежание электростатического разряда следует заземлиться, надев антистатический браслет или периодически прикасаясь к некрашеной металлической поверхности (например, к разъемам на задней панели компьютера).

ОСТОРОЖНО: Соблюдайте осторожность при обращении с компонентами и платами. Не следует дотрагиваться до компонентов и контактов платы. Держите плату за края или за металлическую монтажную скобу. Такие компоненты, как процессор, следует держать за края, а не за контакты.

ОСТОРОЖНО: При отсоединении кабеля беритесь за разъем или специальную петлю на нем. Не тяните за кабель. На некоторых кабелях имеются разъемы с фиксирующими защелками. Перед отсоединением кабеля такого типа необходимо нажать на фиксирующие защелки. При разъединении разъемов старайтесь разносить их по прямой линии, чтобы не погнуть контакты. А перед подсоединением кабеля убедитесь в правильной ориентации и соосности частей разъемов.

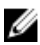

ПРИМЕЧАНИЕ: Цвет компьютера и некоторых компонентов может отличаться от цвета, указанного в этом документе.

# Подготовка к работе с внутренними компонентами компьютера

Во избежание повреждения компьютера выполните следующие шаги, прежде чем приступать к работе с внутренними компонентами компьютера.

- 1. Убедитесь, что вы следуете Инструкции по технике безопасности.
- 2. Чтобы не поцарапать крышку компьютера, работы следует выполнять на плоской и чистой поверхности.
- 3. Выключите компьютер, см. раздел Выключение компьютера.

# ОСТОРОЖНО: При отсоединении сетевого кабеля необходимо сначала отсоединить его от компьютера, а затем от сетевого устройства.

- 4. Отсоедините все сетевые кабели от компьютера.
- 5. Отключите и все внешние устройства от электросети.
- 6. Нажмите и не отпускайте кнопку питания, пока компьютер не подключен к электросети, чтобы заземлить системную плату.
- 7. Снимите крышку.

ОСТОРОЖНО: Прежде чем прикасаться к чему-либо внутри компьютера, снимите статическое электричество, прикоснувшись к некрашеной металлической поверхности (например, на задней панели компьютера). Во время работы периодически прикасайтесь к некрашеной металлической поверхности, чтобы снять статическое электричество, которое может повредить внутренние компоненты.

### Выключение компьютера

ОСТОРОЖНО: Во избежание потери данных сохраните и закройте все открытые файлы и выйдите из всех открытых программ перед выключением компьютера.

- 1. Выключение компьютера:
  - B Windows 10 (с помощью сенсорного устройства или мыши):
    - 1. Нажмите или коснитесь
    - 2. Нажмите или коснитесь 🕐 и затем нажмите или коснитесь Завершение работы.
  - B Windows 8 (с помощью сенсорного устройства):
    - 1. Проведите пальцем с правого края экрана, открыв меню панели **Charms**, и выберите пункт **Параметры**.
    - 2. Коснитесь 🖒 а затем коснитесь Завершение работы
  - B Windows 8 ( с помощью мыши):
    - 1. Укажите мышью правый верхний угол экрана и щелкните Параметры.
    - 2. Нажмите О а затем выберите Завершение работы.
  - B Windows 7:
    - 1. Нажмите кнопку Пуск.

#### 2. Щелкните Завершение работы.

или

- 1. Нажмите кнопку Пуск.
- 2. Нажмите стрелку в нижнем правом углу менюПуск, а затем нажмите Выход из системы.
- **2.** Убедитесь, что компьютер и все подключенные к нему устройства выключены. Если компьютер и подключенные устройства не выключились автоматически по завершении работы операционной системы, нажмите и не отпускайте кнопку питания примерно 6 секунд, пока они не выключатся.

### После работы с внутренними компонентами компьютера

После завершения любой процедуры замены не забудьте подсоединить все внешние устройства, платы и кабели, прежде чем включать компьютер.

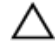

# ОСТОРОЖНО: Во избежание повреждения компьютера следует использовать только батарею, предназначенную для данного компьютера Dell. Не используйте батареи, предназначенные для других компьютеров Dell.

- **1.** Подсоедините все внешние устройства, например репликатор портов или стыковочное устройство Media Base, и установите обратно все платы и карты, например плату ExpressCard.
- 2. Подсоедините к компьютеру все телефонные или сетевые кабели.

### ОСТОРОЖНО: Чтобы подсоединить сетевой кабель, сначала подсоедините его к сетевому устройству, а затем к компьютеру.

- 3. Установите на место батарею.
- 4. Установите на место нижнюю крышку.
- 5. Подключите компьютер и все внешние устройства к электросети.
- 6. Включите компьютер.

# Извлечение и установка компонентов

В этом разделе приведены подробные сведения по извлечению и установке компонентов данного компьютера.

### Рекомендуемые инструменты

Для выполнения процедур, описанных в этом документе, требуются следующие инструменты:

- маленькая шлицевая отвертка;
- крестовая отвертка №0
- крестовая отвертка №1
- небольшая пластиковая палочка.

### Снятие задней крышки

- **1.** Выполните процедуры, приведенные в разделе <u>Подготовка к работе с внутренними компонентами компьютера</u>.
- 2. Снятие задней крышки:
  - а. Открутите винты, закрепляющие заднюю крышку на компьютере [1].
  - b. Подденьте края задней крышки со всех сторон, чтобы высвободить заднюю крышку [2][3][4][5].
  - с. Снимите заднюю крышку с компьютера [6].

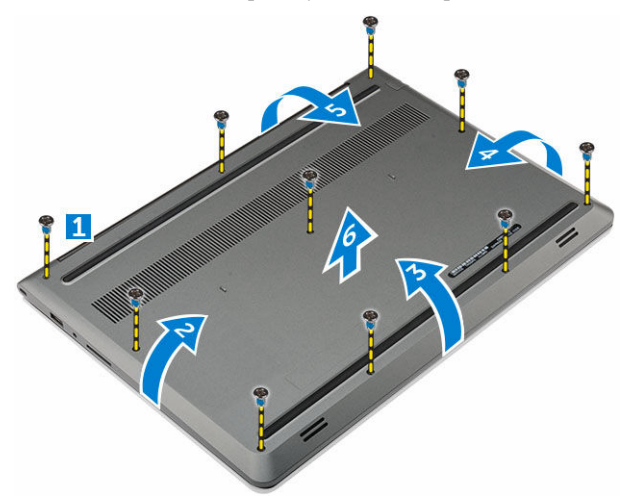

### Установка задней крышки

- 1. Совместите заднюю крышку с отверстиями для винтов на корпусе компьютера.
- 2. Затяните винты, которыми нижняя крышка крепится к корпусу компьютера.
- 3. Выполните процедуру, приведенную в разделе После работы с внутренними компонентами компьютера.

# Снятие аккумулятора

- **1.** Выполните процедуры, приведенные в разделе <u>Подготовка к работе с внутренними компонентами компьютера</u>.
- **2.** Снимите <u>заднюю крышку</u>.
- 3. Для извлечения аккумулятора:
  - а. Отключите кабель аккумулятора от разъема на системной плате [1].
  - b. Выверните винты, которыми аккумулятор крепится к компьютеру [2].
  - с. Приподнимите и извлеките аккумулятор из компьютера [3].

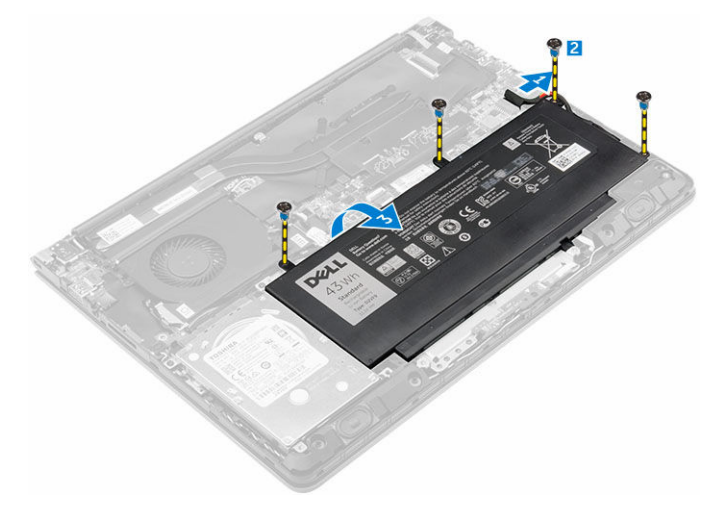

### Установка аккумулятора

- 1. Вставьте аккумулятор в слот компьютера.
- 2. Установите винты, которыми аккумулятор крепится к компьютеру.
- 3. Подсоедините кабель батареи к разъему на системной плате.
- 4. Установка задней крышки.
- 5. Выполните процедуру, приведенную в разделе После работы с внутренними компонентами компьютера.

### Извлечение жесткого диска

- **1.** Выполните процедуры, приведенные в разделе <u>Подготовка к работе с внутренними компонентами компьютера</u>.
- 2. Снимите:
  - а. заднюю крышку
  - b. <u>батарея</u>
- 3. Чтобы снять жесткий диск (см. раздел ):
  - а. Отсоедините кабель жесткого диска от разъема на системной плате [1].
  - b. Выкрутите винты, которыми жесткий диск крепится к компьютеру [2].
  - с. Снимите жесткий диск с компьютера [3].

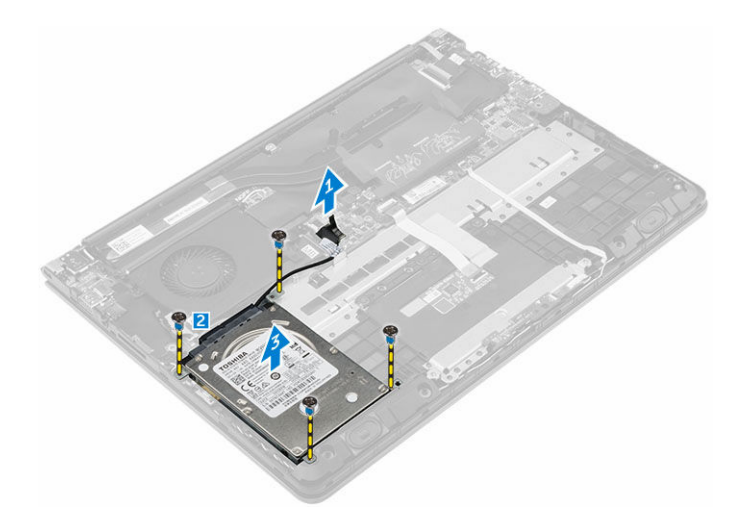

### Установка жесткого диска

- 1. Вставьте жесткий диск в сборе в слот компьютера.
- 2. Закрутите винты, которыми жесткий диск крепится к компьютеру.
- 3. Подсоедините кабель жесткого диска к разъему на системной плате.
- 4. Установите:
  - а. <u>батарея</u>
  - b. <u>заднюю крышку</u>
- 5. Выполните процедуру, приведенную в разделе После работы с внутренними компонентами компьютера.

### Извлечение модуля памяти

- **1.** Выполните процедуры, приведенные в разделе <u>Подготовка к работе с внутренними компонентами компьютера</u>.
- 2. Снимите:
  - а. заднюю крышку
  - b. <u>батарея</u>
- 3. Чтобы извлечь модуль памяти:
  - а. Поднимите пластмассовый корпус, закрывающий верхнюю часть отсека модуля памяти [1].
  - b. Разожмите зажимы модуля памяти, чтобы он выскочил из гнезда [2].
  - с. Извлеките модуль памяти из разъема на системной плате [3].

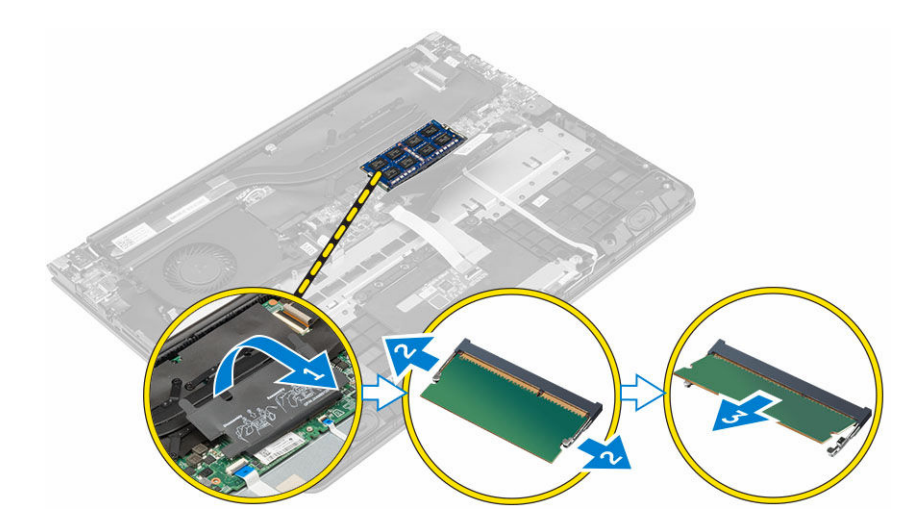

### Установка модуля памяти

- 1. Вставьте модуль памяти в разъем памяти.
- 2. Нажмите на модуль памяти, чтобы он встал на место со щелчком.
- 3. Закройте пластмассовую крышку, закрывающую модуль памяти.
- 4. Установите:
  - а. <u>заднюю крышку</u>
    - b. <u>батарея</u>
- 5. Выполните процедуру, приведенную в разделе После работы с внутренними компонентами компьютера.

### Извлечение платы WLAN

- **1.** Выполните процедуры, приведенные в разделе <u>Подготовка к работе с внутренними компонентами компьютера</u>.
- 2. Снимите:
  - а. заднюю крышку
  - b. <u>батарея</u>
- **3.** Извлечение платы WLAN:
  - а. Приподнимите пластмассовый щиток, закрывающий плату WLAN [1].
  - b. Открутите винт, которым плата WLAN крепится к корпусу компьютера [2] [3].
  - с. Отсоедините антенный кабель от платы WLAN [4].
  - d. Извлеките плату WLAN из слота на системной плате [5].

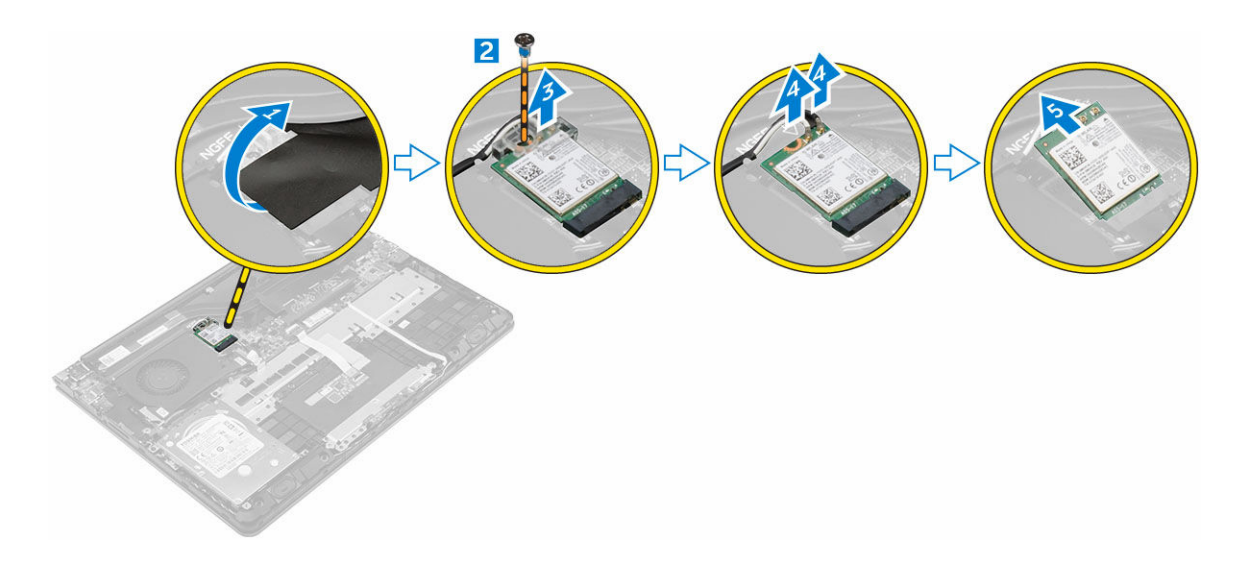

# Установка платы WLAN

- **1.** Вставьте плату WLAN в разъем под углом в 45 градусов.
- 2. Затяните винт, которым плата WLAN крепится к корпусу компьютера.
- 3. Подсоедините антенные кабели к разъемам, обозначенным на плате WLAN.
- 4. Закройте прозрачную пластмассовую крышку платы WLAN.
- 5. Установите:
  - а. <u>батарея</u>
  - b. <u>заднюю крышку</u>
- 6. Выполните процедуру, приведенную в разделе После работы с внутренними компонентами компьютера.

### Снятие клавиатуры

- **1.** Выполните процедуры, приведенные в разделе <u>Подготовка к работе с внутренними компонентами компьютера</u>.
- 2. Снятие клавиатуры:
  - а. С помощью пластмассовой палочки приподнимите края клавиатуры в указанных местах [1].
  - b. Сдвиньте клавиатуру по направлению к дисплею, чтобы высвободить ее из компьютера [2].

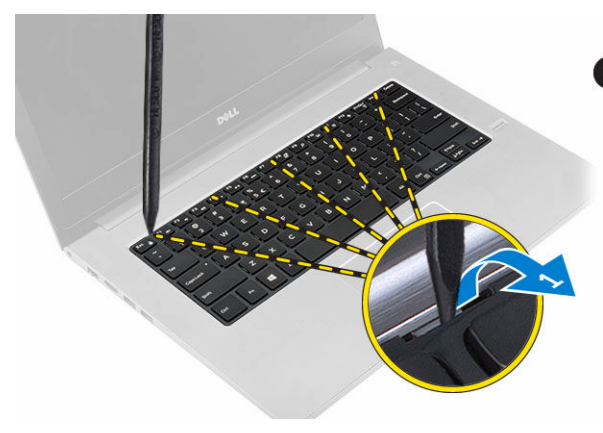

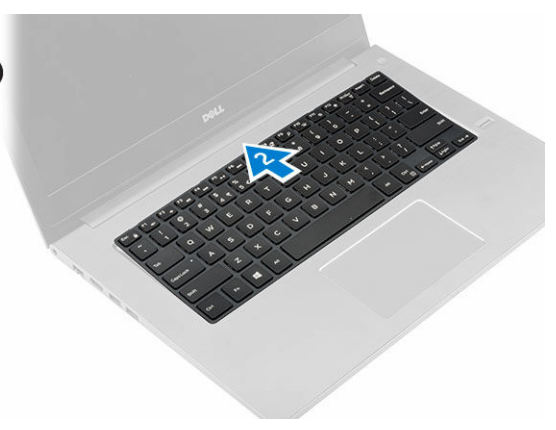

#### 3. Отключение кабеля клавиатуры:

- а. Поднимите клавиатуру и переверните ее. [1]
- b. Отсоедините кабель разъема клавиатуры от корпуса компьютера. [2] [3].

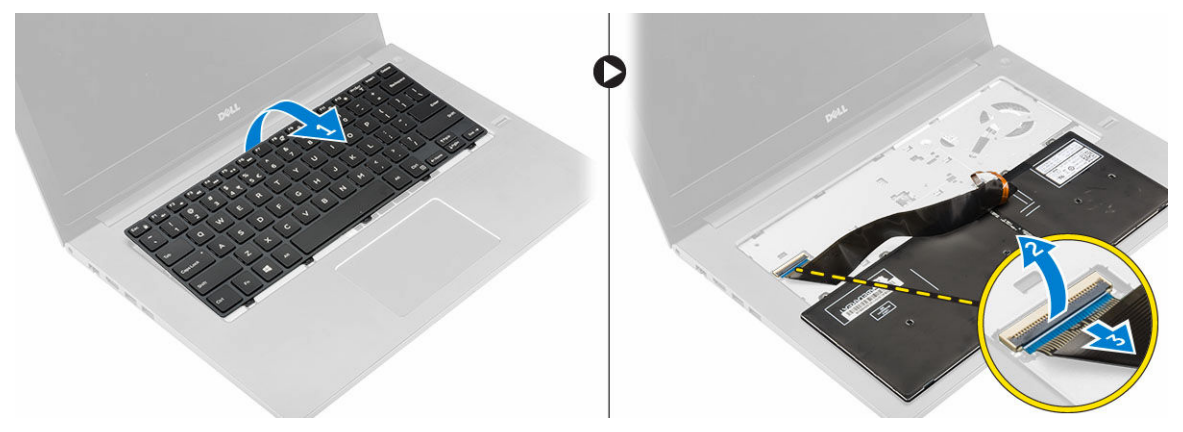

# Установка клавиатуры

- 1. Подключите кабель клавиатуры к корпусу компьютера.
- 2. Поместите клавиатуру на корпус и выровняйте ее по краям.
- 3. Нажмите на края клавиатуры, чтобы она встала на место со щелчком.
- 4. Выполните процедуру, приведенную в разделе После работы с внутренними компонентами компьютера.

### Извлечение динамиков

- **1.** Выполните процедуры, приведенные в разделе <u>Подготовка к работе с внутренними компонентами компьютера</u>.
- 2. Снимите:
  - а. заднюю крышку
  - b. <u>батарея</u>
  - С. жесткий диск
- 3. Извлечение динамиков:
  - а. Отсоедините кабель динамика от системной платы и извлеките его из направляющего желобка [1].
  - b. Извлеките динамики из корпуса компьютера [2].

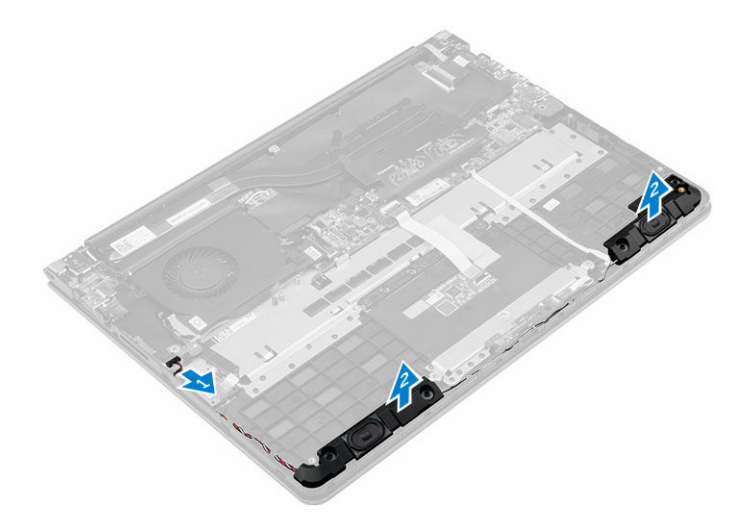

### Установка динамиков

- 1. Вставьте динамики в слот на корпусе компьютера.
- 2. Направьте кабель динамиков по трассировочному каналу.
- 3. Подсоедините кабель динамиков к разъему на системной плате.
- 4. Установите:
  - а. жесткий диск
  - b. <u>батарея</u>
  - с. заднюю крышку
- 5. Выполните процедуру, приведенную в разделе После работы с внутренними компонентами компьютера.

### Снятие радиатора

- **1.** Выполните процедуры, приведенные в разделе <u>Подготовка к работе с внутренними компонентами компьютера</u>.
- 2. Снимите:
  - а. заднюю крышку
  - b. <u>батарея</u>
- 3. Извлеките радиатор:
  - а. Приподнимите пластмассовый щиток, закрывающий модуль памяти для доступа к модулю радиатора [1].
  - b. Открутите винты, которыми модуль радиатора крепится к корпусу компьютера [2] [3] [4] [5] [6] [7].
  - с. Извлеките модуль радиатора из разъема на системной плате [8].

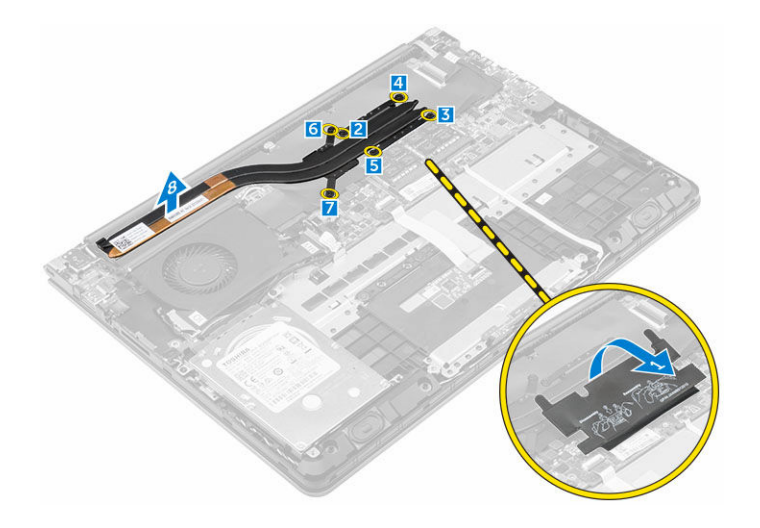

# Установка радиатора

- 1. Разместите модуль радиатора в слоте на системной плате.
- 2. Закрутите винты, чтобы прикрепить модуль радиатора к корпусу компьютера.
- 3. Закройте пластмассовую крышку модуля памяти.
- 4. Установите:
  - а. <u>батарея</u>
  - b. <u>заднюю крышку</u>
- 5. Выполните процедуру, приведенную в разделе После работы с внутренними компонентами компьютера.

### Извлечение вентилятора

- **1.** Выполните процедуры, приведенные в разделе <u>Подготовка к работе с внутренними компонентами компьютера</u>.
- 2. Снимите:
  - а. заднюю крышку
  - b. <u>батарея</u>
  - с. <u>плату WLAN</u>
- 3. Извлечение вентилятора:
  - а. Поднимите кабели разъема WLAN из модуля вентилятора [1].
  - b. Отключите кабели ввода/вывода и системной платы от разъемов на системной плате [2].
  - с. Открутите винты, которыми модуль вентилятора крепится к системной плате [3].
  - d. Извлеките модуль вентилятора из компьютера.

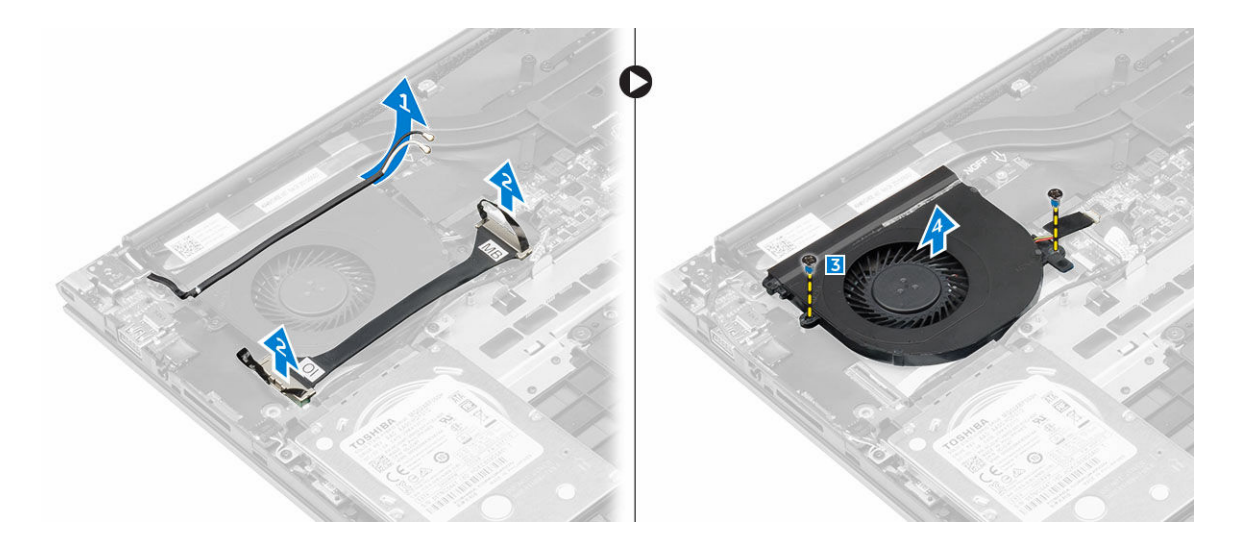

### Установка вентилятора

- 1. Установите вентилятор в слот на системной плате.
- 2. Затяните винты, чтобы закрепить модуль вентилятора.
- 3. Подключите кабели платы ввода-вывода и системной платы к разъемам на системной плате.
- 4. Установите:
  - а. <u>плату WLAN</u>
  - b. <u>батарея</u>
  - с. <u>заднюю крышку</u>
- 5. Выполните процедуру, приведенную в разделе После работы с внутренними компонентами компьютера.

### Снятие дисплея

- **1.** Выполните процедуры, приведенные в разделе <u>Подготовка к работе с внутренними компонентами компьютера</u>.
- 2. Снимите:
  - а. заднюю крышку
  - b. <u>батарея</u>
  - с. радиатор
  - d. плату WLAN
- 3. Снятие шарниров дисплея:
  - а. Поднимите кабели разъема WLAN из корпуса компьютера [1].
  - b. Отключите кабель дисплея от системной платы [2] [3].
  - с. Открутите винты, закрепляющие шарниры дисплея на корпусе компьютера [4].

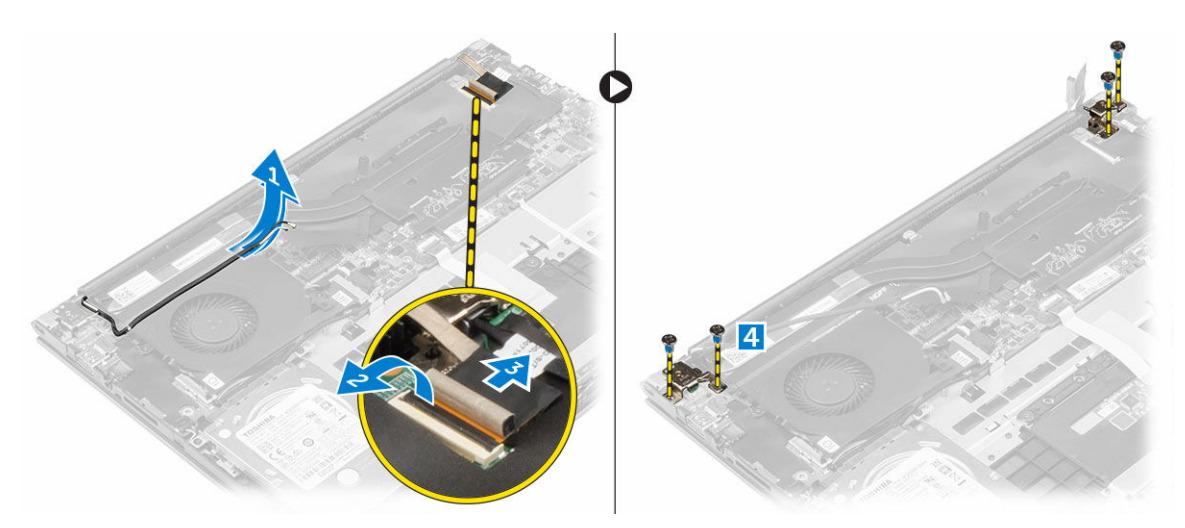

- 4. Снятие дисплея:
  - а. Поднимите корпус компьютера.
  - b. Снимите корпус компьютера с дисплея.

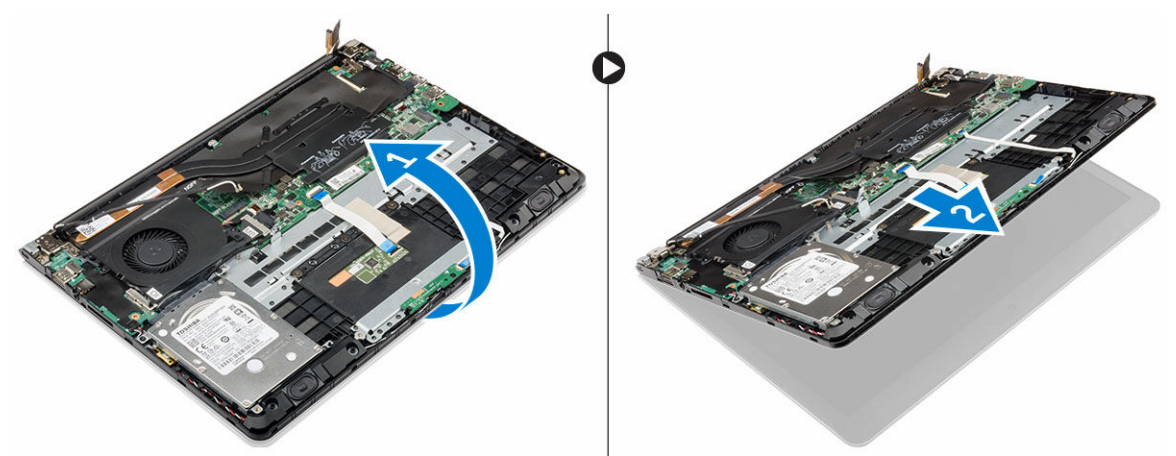

## Установка дисплея в сборе

- 1. Совместите дисплей в сборе с шарнирами дисплея на корпусе компьютера.
- 2. Затяните винты, закрепляющие шарниры дисплея.
- 3. Подсоедините кабель дисплея к соответствующему разъему на системной плате.
- 4. Установите:
  - а. <u>радиатор</u>
  - b. <u>плату WLAN</u>
  - с. батарея
  - d. заднюю крышку
- 5. Выполните процедуру, приведенную в разделе После работы с внутренними компонентами компьютера.

### Снятие лицевой панели дисплея

- **1.** Выполните процедуры, приведенные в разделе <u>Подготовка к работе с внутренними компонентами компьютера</u>.
- 2. Снимите:
  - а. заднюю крышку
  - b. <u>батарея</u>
  - с. радиатор
  - d. <u>плату WLAN</u>
  - е. дисплей в сборе
- 3. Снятие лицевой панели дисплея:
  - а. Поднимите углы лицевой панели пластмассовой палочкой, чтобы извлечь ее [1] [2] [3] [4].

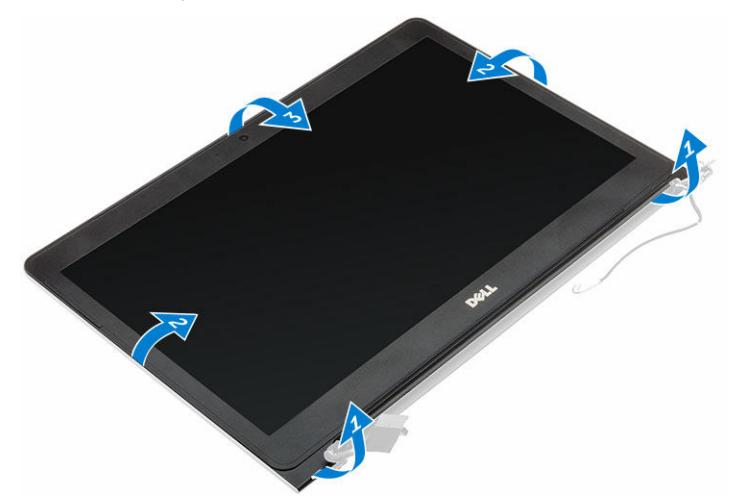

### Установка лицевой панели дисплея

- 1. Разместите лицевую панель дисплея на панели дисплея, и нажмите по краям, чтобы она встала на место со щелчком.
- 2. Установите:
  - а. дисплей в сборе
  - b. <u>радиатор</u>
  - с. <u>плату WLAN</u>
  - d. <u>батарея</u>
  - е. заднюю крышку
- 3. Выполните процедуру, приведенную в разделе После работы с внутренними компонентами компьютера.

## Снятие панели дисплея

- **1.** Выполните процедуры, приведенные в разделе <u>Подготовка к работе с внутренними компонентами компьютера</u>.
- **2.** Снимите:
  - а. заднюю крышку

- b. <u>батарея</u>
- с. радиатор
- d. <u>плату WLAN</u>
- е. дисплей в сборе
- f. <u>лицевую панель дисплея</u>
- 3. Снятие панели дисплея:
  - а. Открутите винты, закрепляющие панель дисплея [1].
  - b. Поднимите панель дисплея и переверните ее [2].
  - с. Отключите кабель панели дисплея от панели дисплея [3] [4].

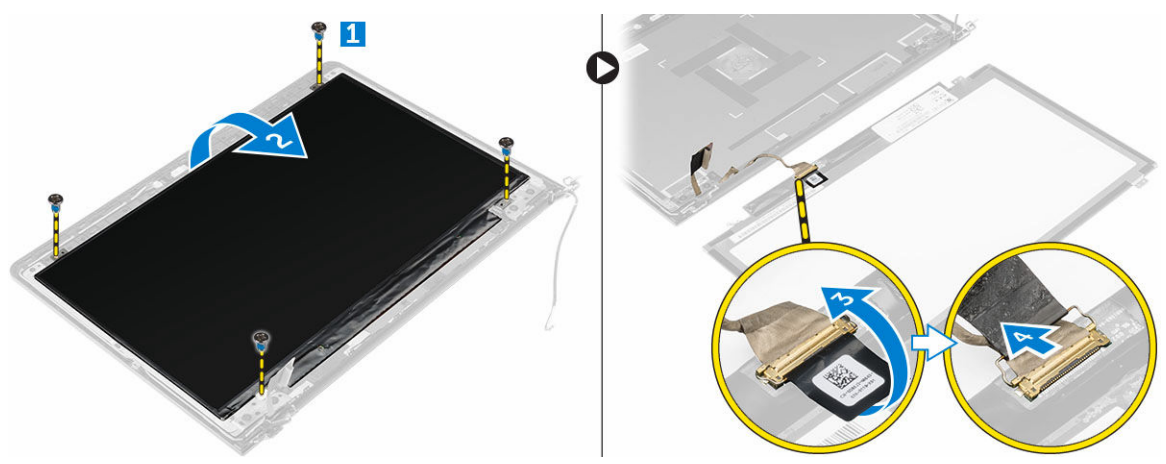

### Установка панели дисплея

- 1. Подключите кабель панели дисплея к панели дисплея и переверните его, чтобы совместить с компонентом в сборе.
- 2. Установите винты, закрепляющие панель дисплея.
- 3. Установите:
  - а. лицевую панель дисплея
  - b. <u>дисплей в сборе</u>
  - с. радиатор
  - d. <u>плату WLAN</u>
  - е. батарея
  - f. заднюю крышку
- 4. Выполните процедуру, приведенную в разделе После работы с внутренними компонентами компьютера.

### Снятие панели ввода-вывода

- **1.** Выполните процедуры, приведенные в разделе <u>Подготовка к работе с внутренними компонентами компьютера</u>.
- 2. Снимите:
  - а. заднюю крышку
  - b. <u>батарея</u>
  - с. радиатор
  - d. <u>плату WLAN</u>
  - е. вентилятор

- 3. Снятие панели ввода-вывода:
  - а. Отсоедините кабель разъема панели ввода-вывода от системной платы [1].
  - b. Поднимите панель ввода-вывода и извлеките ее из компьютера [2].

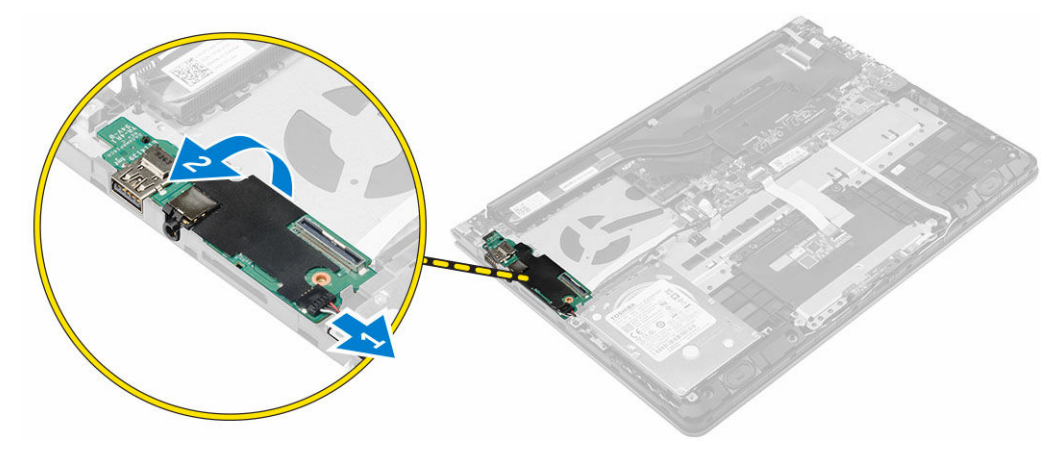

# Установка панели ввода-вывода

- 1. Вставьте панель ввода-вывода в слот на корпусе компьютера.
- 2. Подключите кабель панели ввода-вывода к системной плате.
- 3. Установите:
  - а. <u>вентилятор</u>
  - b. <u>радиатор</u>
  - с. плату WLAN
  - d. батарея
  - е. заднюю крышку
- 4. Выполните процедуру, приведенную в разделе После работы с внутренними компонентами компьютера.

### Извлечение разъема питания

- **1.** Выполните процедуры, приведенные в разделе <u>Подготовка к работе с внутренними компонентами компьютера</u>.
- **2.** Снимите:
  - а. заднюю крышку
  - b. <u>батарея</u>
  - с. радиатор
  - d. плату WLAN
  - е. дисплей в сборе
- 3. Извлечение разъема питания:
  - а. Отключите кабель разъема питания от системной платы [1].
  - b. Поднимите разъем питания и извлеките его из компьютера [2].

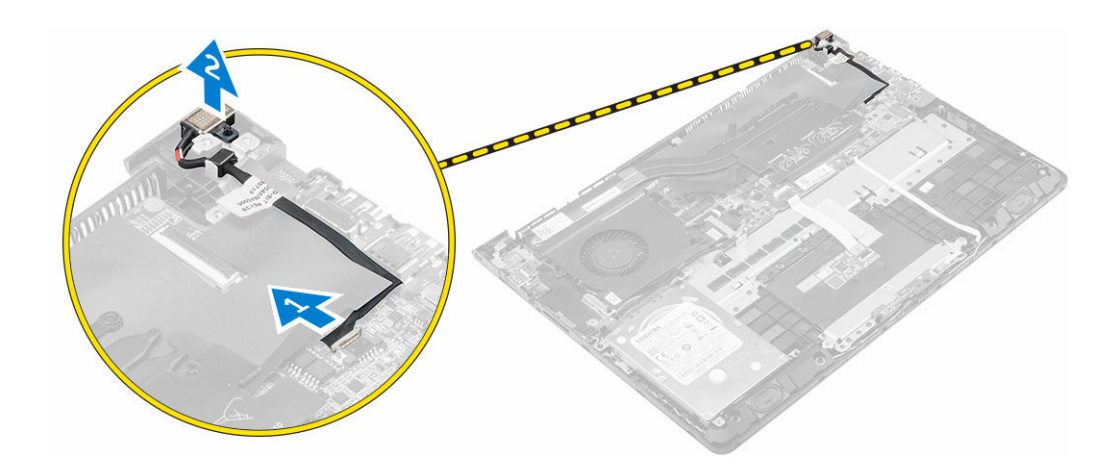

### Установка разъема питания

- 1. Установите разъем питания в слот на корпусе компьютера.
- 2. Подсоедините кабель разъема питания к системной плате.
- 3. Установите:
  - а. дисплей в сборе
  - b. <u>радиатор</u>
  - с. <u>плату WLAN</u>
  - d. <u>батарея</u>
  - е. заднюю крышку
- 4. Выполните процедуру, приведенную в разделе После работы с внутренними компонентами компьютера.

### Извлечение камеры

- **1.** Выполните процедуры, приведенные в разделе <u>Подготовка к работе с внутренними компонентами компьютера</u>.
- **2.** Снимите:
  - а. заднюю крышку
  - b. <u>батарея</u>
  - С. дисплей в сборе
  - d. <u>лицевую панель дисплея</u>
- 3. Отключите кабель камеры и приподнимите камеру, чтобы извлечь ее из компьютера [1] [2].

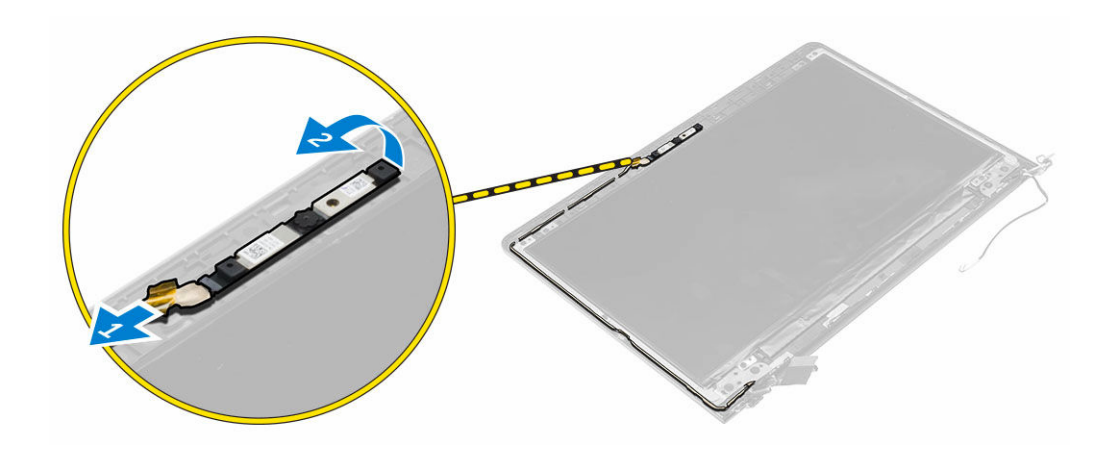

### Установка камеры

- 1. Разместите камеру на панели дисплея.
- 2. Подключите кабель камеры к камере.
- 3. Установите:
  - а. батарея
  - b. <u>заднюю крышку</u>
  - с. дисплей в сборе
  - d. <u>лицевую панель дисплея</u>
- 4. Выполните процедуру, приведенную в разделе После работы с внутренними компонентами компьютера.

### Извлечение системной платы

- **1.** Выполните процедуры, приведенные в разделе <u>Подготовка к работе с внутренними компонентами компьютера</u>.
- 2. Снимите:
  - а. заднюю крышку
  - b. <u>батарея</u>
  - С. радиатор
  - d. <u>плату WLAN</u>
  - е. вентилятор
  - f. <u>дисплей в сборе</u>
  - g. разъем питания
  - h. <u>панель ввода-вывода</u>
  - i. <u>модуль памяти</u>
  - ј. <u>динамики</u>
- 3. Чтобы извлечь системную плату:
  - а. Отключите кабель дисплея в сборе от системной платы [1] [2].
  - b. Открутите винты, которые крепят системную плату к корпусу компьютера [3].
  - с. Приподнимите системную плату и извлеките из компьютера.

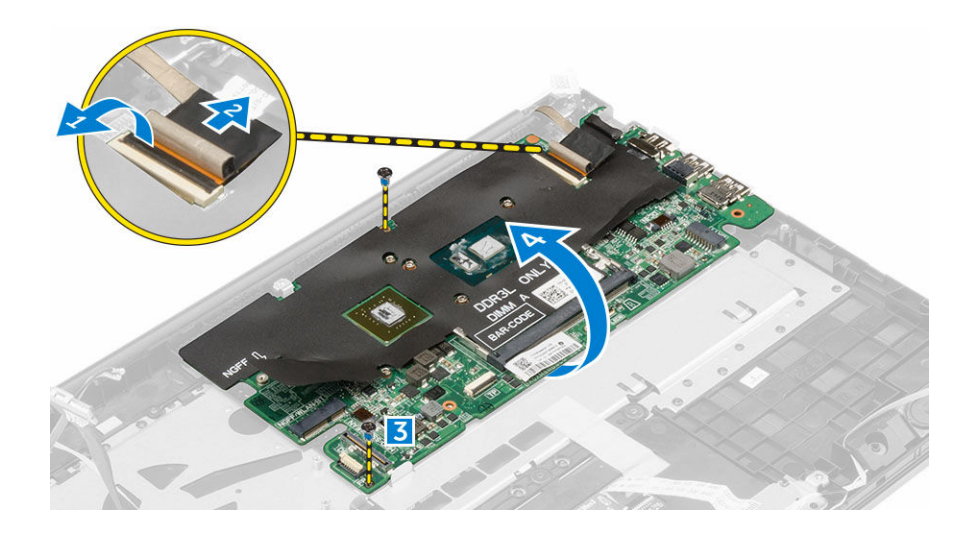

## Установка системной платы

- 1. Установите системную плату в слот на корпусе компьютера.
- 2. Открутите винты, которыми системная плата крепится к корпусу компьютера.
- 3. Подсоедините кабель дисплея в сборе к системной плате.
- 4. Установите:
  - а. модуль памяти
  - b. <u>вентилятор</u>
  - С. динамики
  - d. <u>клавиатура</u>
  - е. жесткий диск
  - f. <u>панель ввода-вывода</u>
  - g. <u>разъем питания</u>
  - h. дисплей в сборе
  - і. радиатор
  - j. <u>плату WLAN</u>
  - k. <u>батарея</u>
  - l. заднюю крышку
- 5. Выполните процедуру, приведенную в разделе После работы с внутренними компонентами компьютера.

# Программа настройки системы

### Краткое описание программы настройки системы

Программа настройки системы позволяет решать следующие задачи:

- Изменение информации о конфигурации системы после добавления, изменения или извлечения любых аппаратных средств компьютера.
- Установка или изменение параметра, задаваемого пользователем (например, пароля пользователя).
- Определение текущего объема памяти или задание типа установленного жесткого диска.
- Проверка работоспособности аккумулятора.

Перед использованием программы настройки системы рекомендуется записать информацию с экранов настройки системы для использования в будущем.

ОСТОРОЖНО: Изменять настройки в этой программе можно только опытным пользователям. Некоторые изменения могут привести к неправильной работе компьютера.

# **Boot Sequence**

Последовательность загрузки позволяет обойти загрузочное устройство, заданное программой настройки системы и загружаться непосредственно с определенного устройства (например, жесткого диска). Во время процедуры самотетсирования при включении питания (POST) при появлении логотипа Dell можно сделать следующее:

- Войти в программу настройки системы нажатием клавиши <F2>
- Вызвать меню однократной загрузки нажатием клавиши <F12>

Меню однократной загрузки отображает доступные для загрузки устройства, включая функцию диагностики. Меню загрузки содержит следующие параметры:

- Removable Drive (if available) (Съемный диск (если таковой доступен))
- STXXXX Drive (Диск STXXXX)

**ПРИМЕЧАНИЕ:** XXX обозначает номер диска SATA.

- Оптический дисковод
- Диагностика

U

**ПРИМЕЧАНИЕ:** Выбор пункта Diagnostics (Диагностика) отображает экран **ePSA diagnostics**.

Из экрана последовательности загрузки также можно войти в программу настройки системы.

## Клавиши навигации

Данная таблица отображает клавиши навигации по программе настройки системы.

ПРИМЕЧАНИЕ: Для большинства параметров программы настройки системы, все сделанные U пользователем изменения регистрируются, но не вступают в силу до перезагрузки системы.

#### Таблица 1. Клавиши навигации

| Клавиши         | Навигация                                                                                                    |
|-----------------|----------------------------------------------------------------------------------------------------|
| Стрелка вверх   | Перемещает курсор на предыдущее поле.                                                                                                    |
| Стрелка вниз    | Перемещает курсор на следующее поле.                                                                                                    |
| Клавиша Enter   | Позволяет выбрать значение в выбранном поле (если это возможно) или пройти по ссылке в поле.                                                                                                    |
| Клавиша пробела | Открывет или сворачивает раскрывающийся-список, если таковой имеется.                                                                                                    |
| Клавиша Таb     | Перемещает курсор в следущую область.                                                                                                    |
|                 | И ПРИМЕЧАНИЕ: Применимо только для стандартного графического браузера.                                                                                                    |
| Клавиша Esc     | Осуществляет переход на предыдущую страницу до начального экрана. При нажатии Esc на начальном экране отображается сообщение с запросом сохранить любые несохраненные изменения и перезагрузить систему. |
| Клавиша F1      | Отображает файл справки прграммы настройки системы.                                                                                                    |

### Обновление BIOS

Рекомендуется обновлять BIOS (программу настройки системы) после замены системной платы или в случае выхода новой версии программы. Если вы используете ноутбук, убедитесь, что аккумулятор полностью заряжен и подключен к электросети.

- 1. Перезагрузите компьютер.
- 2. Перейдите на веб-узел Dell.com/support.
- 3. Введите Метку обслуживания или Код экспресс-обслуживания и нажмите Submit (Отправить).

**ПРИМЕЧАНИЕ:** Чтобы найти метку обслуживания, щелкните по ссылке Where is my Service Ø Tag? (Где находится метка обслуживания?)

**ПРИМЕЧАНИЕ:** Если вы не можете найти метку обслуживания, щелкните по ссылке Detect My Product (Найти метку обслуживания) и следуйте инструкциям на экране.

- 4. Если вы не можете найти метку обслуживания, выберите подходящую категорию продуктов, к которой относится ваш компьютер.
- 5. Выберите Тип продукта из списка.
- 6. Выберите модель вашего компьютера, после чего отобразится соответствующая ему страница **Product** Support (Поддержка продукта).
- 7. Нажмите Get drivers (Получить драйверы) и нажмите View All Drivers (Посмотреть все драйверы). Страницы Драйвера и Загрузки открыты.
- 8. На экране приложений и драйверов, в раскрывающемся списке Operating System (Операционная система) выберите BIOS.
- 9. Найдите наиболее свежий файл BIOS и нажмите Download File (Загрузить файл).

Вы также можете проанализировать, какие драйверы нуждаются в обновлении. Чтобы сделать это для своего продукта, нажмите **Analyze System for Updates (Анализ обновлений системы)** и следуйте инструкциям на экране.

- 10. Выберите подходящий способ загрузки в окне Please select your download method below (Выберите способ загрузки из представленных ниже); нажмите Download File (Загрузить файл). Откроется окно File Download (Загрузка файла).
- **11.** Нажмите кнопку Save (Сохранить), чтобы сохранить файл на рабочий стол.
- **12.** Нажмите **Run (Запустить)**, чтобы установить обновленные настройки BIOS на компьютер. Следуйте инструкциям на экране.

### Параметры настройки системы

#### Таблица 2. Main (Основное меню)

| System Time         | Переустановка времени на внутренни                                              | их часах компьютера.                |
|---------------------|---------------------------------------------------------------------------------|-------------------------------------|
| System Date         | Переустановка даты на внутреннем к                                              | халендаре компьютера.               |
| BIOS Version        | Отображается версия BIOS.                                                       |                                     |
| Product Name        | Отображается наименование продукт                                               | га и номер модели.                  |
| Service Tag         | Отображается метка обслуживания д                                               | анного компьютера.                  |
| Asset Tag           | Отображается дескриптор ресурса длимеется).                                     | ия данного компьютера (если таковой |
| CPU Type            | Отображается тип процессора.                                                    |                                     |
| CPU Speed           | Отображается быстродействие проце                                               | eccopa.                             |
| CPU ID              | Отображается идентификатор процес                                               | ccopa.                              |
| L1 Cache            | Отображается объем кэша первого у                                               | ровня процессора (L1).              |
| L2 Cache            | Отображается объем кэша второго ур                                              | ровня процессора.                   |
| L3 Cache            | Отображается объем кэша третьего у                                              | ровня процессора.                   |
| Fixed HDD           | Отображаются номер модели и емко                                                | сть жесткого диска.                 |
| mSATA Device        | Отображаются номер модели и емко                                                | сть оптического диска.              |
| System Memory       | Отображаются сведения о встроенно                                               | й памяти компьютера.                |
| Extended Memory     | Отображаются сведения о модулях п компьютере.                                   | амяти, установленных на             |
| Memory Speed        | Отображается быстродействие памят                                               | и.                                  |
| Таблица 3. Advanced |                                                                                 |                                     |
| Intel SpeedStep     | Включение или выключение<br>функции Intel SpeedStep.                            | По умолчанию: Enabled<br>(Включено) |
| Virtualization      | Включение или выключение<br>технологии виртуализации Intel.                     | По умолчанию: Enabled<br>(Включено) |
| Integrated NIC      | Включение или отключение подачи<br>питания на встроенного сетевого<br>адаптера. | По умолчанию: Enabled<br>(Включено) |

| USB Emulation                     | Включение или отключение<br>функции эмуляции USB.                                              | По умолчанию: Enabled<br>(Включено)                                    |
|-----------------------------------|------------------------------------------------------------------------------------------------|------------------------------------------------------------------------|
| USB Powershare                    | Включение или отключение<br>функции USB PowerShare.                                            | По умолчанию: Enabled<br>(Включено)                                    |
| SATA Operation                    | Установка одного из двух режимов<br>работы контроллера SATA: АТА или<br>AHCI.                  | По умолчанию: АНСІ                                                     |
| Adapter Warnings                  | Включение или выключение<br>сигналов адаптера.                                                 | Включить по умолчанию                                                  |
| Function Key Behavior             | Задает режим работы<br>функциональной клавиши <fn>.</fn>                                       | По умолчанию: Function key<br>(Функциональная клавиша)                 |
| Intel Smart Connect<br>Technology | Включить или выключить<br>технологию Intel Smart Connect.                                      | Включить по умолчанию                                                  |
| Intel Rapid Start Technology      | Включить или выключить<br>технологию Inter Rapid Start.                                        | Включить по умолчанию                                                  |
| Miscellaneous Devices             | Эти поля позволяют включать или<br>отключать различные встроенные<br>устройства.               |                                                                        |
| Battery Health                    | Отображать сообщение о состоянии аккумулятора.                                                 |                                                                        |
| Таблица 4. Security (Безопасность | )                                                                                              |                                                                        |
| Set Asset Tag                     | В этом поле отображается метка обс<br>обслуживания еще не задана, ее мож                       | луживания компьютера. Если метка<br>кно ввести в этом поле.            |
| Set Admin Password                | Позволяет изменять или удалять пар                                                             | оль администратора.                                                    |
| Set System Password               | Позволяет изменять или удалять сис                                                             | темный пароль.                                                         |
| Set HDD Password                  | Позволяет установить пароль на вст                                                             | роенный жесткий диск компьютера.                                       |
| Password Change                   | Позволяет изменить пароль безопаси                                                             | ности.                                                                 |
| Password Bypass                   | Позволяет пропускать запрос на вво<br>встроенного жесткого диска при пер<br>режима гибернации. | д системного пароля и пароля<br>езапуске системы или выводе ее из      |
| Таблица 5. Boot (Загрузка)        |                                                                                                |                                                                        |
| Boot Priority Order               | Указывает в кан<br>попытки загруз<br>компьютера.                                               | кой очередности будут выполняться ки с различных устройств при запуске |
| Windows Boot Manager              | Позволяет Wind<br>Windows и осу                                                                | dows искать жесткий диск с файлами ществлять загрузку из них.          |
| Secure Boot                       | Уведомлять, ес:<br>или выключена                                                               | и функция защиты загрузки включена                                     |
| Add Boot Option                   | Позволяет поль параметр загруз                                                                 | зователю добавить дополнительный<br>ки.                                |
| Delete Boot Option                | Позволяет поль<br>загрузочное уст                                                              | зователю извлечь существующуе<br>ройство из порядка загрузки.          |

### Exit (Выход)

Этот раздел позволяет сохранить или отменить изменения, а также загрузить стандартные настройки перед выходом из программы настройки системы.

# Поиск и устранение неисправностей

# Диагностика расширенной предзагрузочной оценки системы (ePSA)

Диагностика ePSA (также называемая системной диагностикой) выполняет полную проверку оборудования. ePSA встроена в BIOS и запускается из него самостоятельно. Встроенная диагностика системы предоставляет набор параметров для отдельных устройств или групп устройств, которые позволяют:

- запускать проверки в автоматическом или оперативном режиме;
- производить повторные проверки;
- отображать и сохранять результаты проверок;
- запускать тщательные проверки с расширенными параметрами для сбора дополнительных сведений об отказавших устройствах;
- отображать сообщения о состоянии, информирующие об успешном завершении проверки;
- отображать сообщения об ошибках, информирующие о неполадках, обнаруженных в процессе проверки.

ОСТОРОЖНО: Используйте системную диагностику для проверки только данного компьютера. Использование программы на других компьютерах может привести к неверным результатам или сообщениям об ошибках.

**ПРИМЕЧАНИЕ:** Для некоторых проверок определенных устройств требуется выполнение пользователем действий по ходу процесса. Всегда оставайтесь у терминала компьютера во время выполнения диагностических проверок.

1. Включите питание компьютера.

Ø

- 2. Во время загрузки нажмите клавишу F12 при появлении логотипа Dell.
- 3. На экране меню загрузки, выберите функцию Diagnostics (Диагностика). Отобразится окно Enhanced Pre-boot System Assessment (Расширенная предзагрузочная оценка системы) со списком всех устройств, обнаруженных на компьютере. Диагностика начнет выполнение проверок для всех обнаруженных устройств.
- **4.** Чтобы запустить проверку для отдельного устройства, нажмите Esc и щелкните **Yes** (Да), чтобы остановить диагностическую проверку.
- 5. Выберите устройство на левой панели и нажмите Run Tests (Выполнить проверки).
- При обнаружении неполадок отображаются коды ошибок. Запишите эти коды и обратитесь в Dell.

29

# Светодиодная индикация кодов ошибок

| Таблица 6. Светодиодная | индикация кодов | ошибок |
|-------------------------|-----------------|--------|
|-------------------------|-----------------|--------|

| Индикато<br>р мигает | Описание неполадки                                                             |
|----------------------|--------------------------------------------------------------------------------|
| 1,1                  | Неисправность системной платы                                                  |
| 1,2                  | Неисправность системной платы, блока питания или кабельной системы             |
| 1,3                  | Неисправность системной платы, модулей памяти DIMM или центрального процессора |
| 1,4                  | Неисправность батареи типа «таблетка»                                          |
| 2,1                  | Проблема ЦП                                                                    |
| 2,2                  | Системная плата: сбой ПЗУ BIOS                                                 |
| 2,3                  | Неполадки памяти                                                               |
| 2,4                  | Неполадки памяти                                                               |
| 2,5                  | Неполадки памяти                                                               |
| 2,6                  | Системная плата: сбой набора микросхем                                         |
| 2,7                  | Сбой дисплея (ЖК-дисплей)                                                      |
| 3,1                  | Сбой питания часов реального времени                                           |
| 3,2                  | РСІ/видео                                                                      |
| 3,3                  | Восстановление BIOS 1                                                          |
| 3,4                  | Восстановление BIOS 2                                                          |
| 4,1                  | Сбой конфигурации ЦП или сбой ЦП                                               |
| 4,2                  | Обычная ошибка видео POST (старый режим работы индикаторов 1110)               |

# Индикаторы состояния батареи

Таблица 7. Режимы световых индикаторов батареи

| Индикатор заряда<br>аккумулятора | Статус                                      | Состояние индикатора |
|----------------------------------|---------------------------------------------|----------------------|
| АС режим                         | All (Bce)                                   | Белый                |
|                                  | Полностью заряжен                           | Не светится          |
| Режимы аккумулятора              | От низкого до полного заряда                | Не светится          |
|                                  | Разряжается, когда заряд аккумулятора <=10% | Светится желтым      |

# Технические характеристики

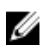

**ПРИМЕЧАНИЕ:** Предложения в разных регионах могут отличаться друг от друга. Для просмотра дополнительной информации о конфигурации компьютера выполните следующие действия:

- В Windows 10 нажмите или коснитесь Пуск  $\rightarrow$  Параметры  $\rightarrow$  Система  $\rightarrow$  О системе.
- В Windows 8.1 и Windows 8, нажмите или коснитесь Пуск → Настройки ПК → Компьютер и устройства → Сведения о компьютере.
- В Windows 7 нажмите Пуск (), щелкните правой кнопкой мыши Мой компьютер и выберите Свойства.

#### Таблица 8. System Information

| Элемент         | Описание                                                                                                    |
|-----------------|----------------------------------------------------------------------------------------------------|
| Набор микросхем | <ul> <li>Процессор Intel Core i3 6-го поколения</li> <li>Процессор Intel Core i5 6-го поколения</li> <li>Процессор Intel Core i7 6-го поколения</li> </ul> |
| Набор микросхем | Встроенный в процессор                                                                                                    |

#### Таблица 9. Оперативная память

| Элемент                     | Описание         |
|-----------------------------|------------------|
| Слот                        | Один слот SODIMM |
| Тип памяти                  | DDR3L            |
| Быстродействие              | 1600 МГц         |
| Поддерживаемые конфигурации | 4и8ГБ            |

#### Таблица 10. Audio

| Элемент                    | Описание                                           |
|----------------------------|----------------------------------------------------|
| Контроллер                 | Conexant CX6008 c Waves MaxxAudio Pro              |
| Микрофон                   | Цифровая матрица микрофонов                        |
| Динамики                   | Два                                                |
| Выход динамика             | 2 Br                                               |
| Регулятор уровня громкости | Клавиши быстрого вызова для управления мультимедиа |

### Таблица 11. Видео

| Элемент            | Описание                    |  |
|--------------------|-----------------------------|--|
| Видеоконтроллер    |                             |  |
| UMA                | Intel HD graphics 520       |  |
| На отдельной плате | NVIDIA GeForce 930 м        |  |
| Оперативная память |                             |  |
| UMA                | Совместная системная память |  |
| На отдельной плате | До 4 ГБ DDR3L               |  |

#### Таблица 12. При хранении

| Элемент      | Описание                   |
|--------------|----------------------------|
| Интерфейс    | SATA 6 Гбит/с              |
| Жесткий диск | Один 2,5-дюймовый дисковод |

### Таблица 13. Устройство чтения карт памяти

| Элемент | Описание                                      |
|---------|-----------------------------------------------|
| Тип     | Слот для карт памяти SD (поддерживает SD 3.0) |

### Таблица 14. Камера

| Элемент                  | Описание                                         |
|--------------------------|--------------------------------------------------|
| Разрешение изображения   | 0,92 мегапикселя                                 |
| Разрешение видео (макс.) | 1280 x 720 пикселей (HD) при частоте 30 кадров/с |
| Угол обзора по диагонали | 74 градуса                                       |

### Таблица 15. Средства связи

| Элемент            | Описание                                                                       |
|--------------------|--------------------------------------------------------------------------------|
| Ethernet           | встроенный в системную плату Ethernet controller<br>10/100/1000 Мбит/с         |
| Беспроводная связь | <ul> <li>2x2 802.11 a/b/g/n/AC+BT</li> <li>1x1 802.11 a/b/g/n/AC+BT</li> </ul> |
|                    | • Технология Bluetooth 4.0                                                     |
|                    | Intel WiDi                                                                     |
|                    | <ul> <li>Дисплей, подключаемый посредством Wi-Fi</li> </ul>                    |

### Таблица 16. Порты и разъемы

| Элемент | Описание                                      |
|---------|-----------------------------------------------|
| Внешний |                                               |
| Сеть    | Один порт RJ-45 (Ethernet 10/100/1000 Base-T) |

| Элемент     | Описание                                                                                                    |
|-------------|----------------------------------------------------------------------------------------------------|
| USB         | Три порта USB 3.0 (один с PowerShare)                                                                       |
| Аудио/Видео | <ul> <li>Один порт HDMI</li> <li>Один порт гарнитуры (комбинированный для наушников и микрофона)</li> </ul> |
| Внутренний  |                                                                                                    |
| Мини-плата  | Один слот платы NGFF для комбинированной платы Wi-Fi и<br>Bluetooth                                         |

### Таблица 17. Дисплей

| Элемент                       | Описание                                              |
|-------------------------------|-------------------------------------------------------|
| Тип                           | HD                                                    |
| Размеры:                      |                                                       |
| Высота                        | 206,44 мм (8,12 дюймов)                               |
| Ширина                        | 326,18 мм (12,84 дюймов)                              |
| Диагональ                     | 14 дюймов                                             |
| Активная область (Х/Ү)        | 309,4 мм (12,18 дюймов) х<br>173,95 мм (6,84 дюймов)  |
| Максимальное разрешение       | 1366 х 768 пикселей                                   |
| Максимальная яркость          | 200 нит                                               |
| Угол открытой крышки дисплея  | 135 градусов                                          |
| Частота обновления            | 60 Гц/40 Гц                                           |
| Минимальные углы отображения: |                                                       |
| По горизонтали                | 40 (влево) / 40 (вправо)                              |
| По вертикали                  | 10 (вверх) / 30 (вниз)                                |
| Шаг пикселя                   | 0,2265 (по горизонтали) х<br>0,2265 (по вертикали) мм |

### Таблица 18. Клавиатура

| Элемент                      | Описание           |  |
|------------------------------|--------------------|--|
| Количество клавиш            | 80                 |  |
| Таблица 19. Сенсорная панель |                    |  |
| Элемент                      | Описание           |  |
| Разрешение                   |                    |  |
| По горизонтали               | 1223 точек на дюйм |  |

Элемент

**Описание** 1573 точек на дюйм

Таблица 20. Аккумулятор

По вертикали

| Элемент                    | Описание                       |
|----------------------------|--------------------------------|
| Тип                        | ICP666480                      |
| Размеры                    |                                |
| Высота                     | 99,5 мм (3,91 дюйма)           |
| Ширина                     | 198,5 мм (7,81 дюймов)         |
| Глубина                    | 7,5 мм (0,30 дюйма)            |
| Bec                        | 269 грамм (0,60 фунта)         |
| Время зарядки              | З часа                         |
| Напряжение                 | 11,4 B                         |
| Срок службы                | 300 циклов разрядки/подзарядки |
| Диапазон температур:       |                                |
| При работе                 | От 0°С до 50°С                 |
| Хранение и транспортировка | От 0°С до 65° <b>С</b>         |
| Батарея типа «таблетка»    | LI 3V 83 MAH                   |

| Таблица 21. адаптер пер | еменного тока |
|-------------------------|---------------|
|-------------------------|---------------|

| Элемент                         | Описание                   |
|---------------------------------|----------------------------|
| Тип                             | • 45 BT                    |
|                                 | • 65 Bt                    |
| Входное напряжение              | 100-240 В переменного тока |
| Входной ток (максимальный)      | • 45 Br - 1,3 A            |
|                                 | • 65 Bt - 1,6 A/1,7 A      |
| Входная частота                 | 50—60 Гц                   |
| Выходной ток                    | • 45 Br - 2,31 A           |
|                                 | • 65 Bt - 3,34 A           |
| Номинальное выходное напряжение | 19,5 В постоянного тока    |
| Диапазон температур:            |                            |
| При работе                      | От 0°С. до 40°С            |
| В нерабочем состоянии           | От -40°С до -70°С          |

| Элемент       | pes cencopholo skudand  | C CERCODIFIN JEDGROM    |
|---------------|-------------------------|-------------------------|
|               |                         |                         |
| Высота        | 18,30 мм (0,72 дюйма)   | 19,35 мм (0,76 дюйма)   |
| Ширина        | 337,60 мм (13,29 дюйма) | 337,60 мм (13,29 дюйма) |
| Глубина       | 233,50 мм (9,19 дюйма)  | 233,50 мм (9,19 дюйма)  |
| Вес (минимум) | 1,53 кг (3,37 фунта)    | 1,62 кг (3,57 фунта)    |

| Таблица | 23. | Требования к окружающей среде    |  |
|---------|-----|----------------------------------|--|
|         |     | Proopanin a oublinatorien obeide |  |

| Элемент                                     | Описание                                              |  |  |
|---------------------------------------------|-------------------------------------------------------|--|--|
| Температура                                 |                                                       |  |  |
| При работе                                  | От 0°С до 35°С                                        |  |  |
| При хранении                                | От -20°С до 60°С                                      |  |  |
| Относительная влажность (макс.):            |                                                       |  |  |
| При работе                                  | 20% – 90%                                             |  |  |
| При хранении                                | 20% – 95%                                             |  |  |
| Высота над уровнем моря (макс.)             |                                                       |  |  |
| При работе                                  | От -15,2 м до 3048 м (от -50 футов до 10 000 футов)   |  |  |
|                                             | От 0 °С до 35 °С                                      |  |  |
| Хранение и транспортировка                  | От –15,2 м до 10 668 м (от –50 футов до 35 000 футов) |  |  |
| Уровень загрязняющих веществ в<br>атмосфере | G2 или ниже (согласно ISA S71.04-1985)                |  |  |

6

# Обращение в компанию Dell

### Обращение в компанию Dell

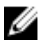

**ПРИМЕЧАНИЕ:** При отсутствии действующего подключения к Интернету можно найти контактные сведения в счете на приобретенное изделие, упаковочном листе, накладной или каталоге продукции компании Dell.

Компания Dell предоставляет несколько вариантов поддержки и обслуживания через Интернет и по телефону. Доступность служб различается по странам и видам продукции, и некоторые службы могут быть недоступны в вашем регионе. Порядок обращения в компанию Dell по вопросам сбыта, технической поддержки или обслуживания пользователей описан ниже.

- 1. Перейдите на веб-узел Dell.com/support.
- 2. Выберите категорию поддержки.
- **3.** Укажите свою страну или регион в раскрывающемся меню **Choose a Country/Region (Выбор страны/ региона)** в нижней части страницы.
- **4.** Выберите соответствующую службу или ссылку на ресурс технической поддержки, в зависимости от ваших потребностей.